## PANDUAN TEKNIS VALIDASI SKP FAKULTAS EKONOMI DAN BISNIS UNIVERSITAS AIRLANGGA

| NO | URAIAN KEGIATAN                                                                                                    | UNIT TERKAIT                              |
|----|----------------------------------------------------------------------------------------------------|-------------------------------------------|
| 1. | <ul> <li>Mahasiswa login ke laman cybercampus.unair.ac.id, klik menu</li> <li>Kemahasiswaan</li> <li>Pilih menu : <ul> <li>Input KRP (Kartu Rencana Prestasi) berdasar data per semester</li> <li>Lihat KHP (Kartu Hasil Prestasi)</li> <li>Lihat TKM (Transkrip Kegiatan Mahasiswa)</li> <li>Upload Bukti Sertifikat dalam bentuk *.pdf (Format Nama File :<br/>SKP_Nama_Nim_Prodi_NOHP_Judul Kegiatan.pdf)</li> </ul> </li> </ul> | Mahasiswa                                 |
| 2. | <ul> <li>Bagi mahasiswa tingkat akhir yang akan maju sidang skripsi, login ke<br/>laman sopp.feb.unair.ac.id, klik menu Registrasi</li> <li>Staf prodi akan melakukan approval di laman sopp.feb.unair.ac.id</li> <li>Mahasiswa login ke laman sopp.feb.unair.ac.id untuk permohonan<br/>validasi SKP</li> <li>Username : nim</li> <li>Password : nim</li> </ul>                                                                    | Mahasiswa<br>Tingkat Akhir,<br>Staf Prodi |
| 3. | Mahasiswa login di laman mawa.feb.unair.ac.id kemudian mengisi<br>Permohonan Validasi SKP<br>Username : nim<br>Password : nim                                                                                                    | Mahasiswa                                 |
| 4. | Petugas login ke laman mawa.feb.unair.ac.id dan mengecek permohonan Validasi SKP                                                                                                    | Petugas<br>Kemahasiswaan                  |
| 5. | Petugas login ke laman cybercampus.unair.ac.id - Menu Kemahasiswaan<br>– Klik Kredit Prestasi – Klik Masuk ke Admin SKP – Klik Input Revisi TKM –<br>Klik Lihat TKM – Klik Cetak TKM                                                                                                    | Petugas<br>Kemahasiswaan                  |
| 6. | Petugas login ke laman sopp.feb.unair.ac.id menu kemahasiswaan dan<br>Input Total SKP Mahasiswa                                                                                                    | Petugas<br>Kemahasiswaan                  |
| 7. | Petugas login email <u>mawa@feb.unair.ac.id</u> dan mengirim hasil Validasi<br>SKP mahasiswa melalui Email Mahasiswa atau WA                                                                                                    | Petugas<br>Kemahasiswaan                  |

|                                    | NO. SOP         | -                                       |
|------------------------------------|-----------------|-----------------------------------------|
| STORES A                           | TGL. PEMBUATAN  | 21 April 2021                           |
|                                    | TGL. REVISI     | -                                       |
|                                    | TGL. EFEKTIF    | 1 Mei 2021                              |
|                                    | DISAHKAN OLEH : | Dekan,                                  |
| Fakultas Ekonomi dan Bisnis        |                 |                                         |
| UNIVERSITAS AIRLANGGA              |                 |                                         |
|                                    |                 | Prof. Dr. Dian Agustia, SE., M.Si., Ak. |
| Standard Operating Procedure (SOP) |                 | NIP. 196108201989022001                 |
| Bidang Akademik dan Kemahasiswaan  | JUDUL SOP       | Prosedur Permohonan Validasi SKP        |
|                                    |                 |                                         |

| DASAR HUKUM                                    | KUALIFIKASI PELAKSANA                                                         |  |  |  |
|------------------------------------------------|-------------------------------------------------------------------------------|--|--|--|
| 1. Undang-Undang No 12 tahun                   | 1. SMA/D3/S1                                                                  |  |  |  |
| 2012 tentang Pendidikan Tinggi                 | 2. Menguasai komputer                                                         |  |  |  |
| 2. Peraturan Pemerintah No 30                  | 3. Menguasai cybercampusunair.ac.id                                           |  |  |  |
| tahun 2014 tentang Statuta                     | 4. Menguasai mawa.feb.unair.ac.id                                             |  |  |  |
| Universitas Airlangga                          | 5. Menguasai ult.unair.ac.id/ais                                              |  |  |  |
| 3. Buku Pedoman Pendidikan                     | 6. Memiliki kemampuan pengolahan data sederhana                               |  |  |  |
| Universitas Airlangga                          | 7. Mengetahui tugas dan fungsi system dan prosedur akademik dan kemahasiswaan |  |  |  |
| 4. Pedoman Pelaksanaan SKP                     | 8. Mengetahui tugas dan fungsi mekanisme membuat laporan                      |  |  |  |
| Dirmawa Unair                                  |                                                                               |  |  |  |
|                                                |                                                                               |  |  |  |
|                                                |                                                                               |  |  |  |
| KETERKAITAN                                    | PERALATAN/PERLENGKAPAN                                                        |  |  |  |
| 1. Mahasiswa                                   | 1. Komputer                                                                   |  |  |  |
| 2. Kemahasiswaan                               | 2. Printer                                                                    |  |  |  |
| 3. Staf Prodi                                  | 3. ATK                                                                        |  |  |  |
|                                                | 4. cybercampus.unair.ac.id                                                    |  |  |  |
|                                                | 5. mawa.feb.unair.ac.id                                                       |  |  |  |
|                                                | 6. sopp.feb.unair.ac.id                                                       |  |  |  |
|                                                | 7. Email                                                                      |  |  |  |
|                                                | 8. Jaringan Internet                                                          |  |  |  |
|                                                | 9. HP /Telepon                                                                |  |  |  |
|                                                |                                                                               |  |  |  |
| PERINGATAN                                     | PENCATATAN                                                                    |  |  |  |
| 1. Validasi SKP harus sesuai dengan            | 1. File tersimpan dalam komputer                                              |  |  |  |
| Buku Panduan SKP Dirmawa Unair<br>yang berlaku | 2. File tersimpan di email                                                    |  |  |  |
| Jung berluku                                   |                                                                               |  |  |  |
|                                                |                                                                               |  |  |  |
|                                                |                                                                               |  |  |  |
|                                                |                                                                               |  |  |  |
|                                                |                                                                               |  |  |  |

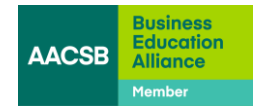

## DIAGRAM ALIR PERMOHONAN SURAT KETERANGAN FAKULTAS EKONOMI DAN BISNIS UNIVERSITAS AIRLANGGA

| No | Kegiatan                                                                                                    | Staf      |                 |                  | Mutu Baku                                                                                                    |               |                                                       | Ket |
|----|----------------------------------------------------------------------------------------------------|-----------|-----------------|------------------|----------------------------------------------------------------------------------------------------|---------------|-------------------------------------------------------|-----|
|    |                                                                                                    | Mahasiswa | Petugas<br>Mawa | Petugas<br>Prodi | Kelengkapan                                                                                                    | Wakt          | Output                                                |     |
| 1  | Mahasiswa login ke laman<br>cybercampus.unair.ac.id, klik menu<br>Kemahasiswaan<br>Pilih menu :<br>- Input KRP (Kartu Rencana Prestasi) berdasar<br>data per semester<br>- Lihat KHP (Kartu Hasil Prestasi)<br>- Lihat TKM (Transkrip Kegiatan Mahasiswa)<br>- Upload Bukti Sertifikat dalam bentuk *.pdf<br>(Format Nama File :<br>SKP_Nama_Nim_Prodi_NOHP_Judul<br>Kegiatan.pdf) |           | Mowa            |                  | - Komputer<br>- Jaringan Internet<br>- cybercampus.unair.ac.id<br>-Username & password<br>-File Sertifikat format *.pdf | 1 Jam         | Sertifik<br>at<br>teruplo<br>ad di<br>cyberca<br>mpus |     |
| 2  | Bagi mahasiswa tingkat akhir yang akan maju<br>sidang skripsi, login ke laman sopp.feb.unair.ac.id<br>, klik menu Registrasi<br>- Staf prodi akan melakukan approval di laman<br>sopp.feb.unair.ac.id                                                                                                    |           |                 | <b>→</b>         | - Komputer<br>- Jaringan Internet<br>- sopp.feb.unair.ac.id                                                             | 1 Jam         | -<br>Registr<br>asi<br>sopp.fe<br>b.unair.<br>ac.id   |     |
|    | - Mahasiswa login ke laman sopp.feb.unair.ac.id<br>untuk permohonan validasi SKP<br>Username : nim<br>Password : nim                                                                                                    |           |                 |                  | - Komputer<br>- Jaringan Internet<br>- sopp.feb.unair.ac.id                                                             | 1 Jam         | -<br>LoPer<br>mohon<br>an<br>Validas<br>i             |     |
| 3  | Mahasiswa login di laman mawa.feb.unair.ac.id<br>kemudian mengisi Permohonan Validasi SKP<br>Username : nim<br>Password : nim                                                                                                    | <b></b>   |                 |                  | - Komputer<br>- Jaringan Internet<br>- mawa.feb.unair.ac.id                                                             | 1 Jam         | LPerm<br>ohonan<br>Validas<br>i                       |     |
| 4  | Petugas login ke laman mawa.feb.unair.ac.id dan<br>mengecek permohonan Validasi SKP                                                                                                    |           |                 |                  | - Komputer<br>- Jaringan Internet<br>- mawa.feb.unair.ac.id                                                             | 1 Jam         | Login<br>mawa.f<br>eb.unai<br>r.ac.id                 |     |
| 5  | Petugas login ke laman cybercampus.unair.ac.id -<br>Menu Kemahasiswaan – Klik Kredit Prestasi – Klik<br>Masuk ke Admin SKP – Klik Input Revisi TKM – Klik<br>Lihat TKM – Klik Cetak TKM                                                                                                    |           |                 |                  | -Komputer<br>- Jaringan Internet<br>- cybercampus.unair.ac.id<br>-printer<br>scanner                                    | 1 – 3<br>Hari | Login<br>cyberca<br>mpus.u<br>nair.ac.<br>id          |     |
| 6  | Petugas login ke laman sopp.feb.unair.ac.id menu<br>kemahasiswaan dan Input Total SKP Mahasiswa                                                                                                    |           |                 |                  | Komputer<br>- Jaringan Internet<br>- sopp.feb.unair.ac.id                                                               | 1 Jam         | Login<br>sopp.fe<br>b.unair.<br>ac.id                 |     |
| 7  | Petugas login email <u>mawa@feb.unair.ac.id</u> dan<br>mengirim hasil Validasi SKP mahasiswa melalui<br>Email Mahasiswa atau WA                                                                                                    |           |                 |                  | -Komputer<br>- Jaringan Internet<br>-Email                                                                              | 1 Jam         | File<br>TKM                                           |     |

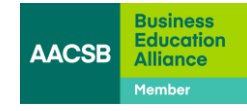